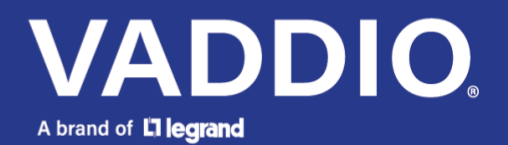

# EasyIP Multicast and Dante configuration for Luxul SW series switches

### Introduction

This step-by-step guide will walk you through setting up your Luxul switch correctly when using EasyIP Multicast and Dante available on Vaddio's EasyIP devices running firmware 2.0.0 or later.

The steps described in this guide assume the switch is in an out-of-the-box state. If you have made any changes to the multicast configuration of your switch, for example, to handle Dante multicast streaming, your setup might already match the settings described in this document.

- EasyIP video consumes considerably more bandwidth than Dante audio. Where misconfiguration using Dante audio will not immediately be obvious on your AV network performance, an error in your IGMP multicast settings is much more likely to create issues when streaming high bandwidth EasyIP Multicast video.
- If your EasyIP switch is connected to a wider corporate network, do NOT enable Multicast in your EasyIP product without consulting the IT department managing the network. A single EasyIP Camera or Transmitter (like EasyIP Tx/Rx) in Multicast mode has the power to bring down large parts of a corporate network if the network is not properly configured for IGMP multicast. Don't underestimate the Force.

#### Supported switches in this guide

The following products are covered in this guide:

- Luxul SW-505-8P-F
- Luxul SW-505-8P-R
- Luxul SW-505-16P-R
- Luxul SW-505-24P-F
- Luxul SW-505-24P-R
- Luxul SW-615-24P-R
- Luxul SW-515-48P-F
- Luxul SW-615-48P-F

Steps in this manual assume the latest firmware available for these products. Please make sure your switch firmware is up to date by checking the Luxul firmware update page at <a href="https://legrandav.com/firmware/">https://legrandav.com/firmware/</a>

If you own a different model Luxul switch or the Vaddio EasyIP switch, check out the configuration documentation for the AMS/XMS series of switches in the Resources section here: https://www.legrandav.com/resources/360\_product\_overviews/easyip\_ecosystem

#### Connecting to the admin interface of your switch:

Start by logging into your network switch using a web browser with the admin credentials you have set up earlier.

In a default standalone setup, the IP address of the switch would be 192.168.0.4.

Alternatively, you can use the latest version of the <u>Vaddio Deployment Tool</u> to scan your network and discover the IP address of your Luxul switch. Click the link in the IP Address column to connect your web browser to the admin interface of your Luxul switch:

| V.  |                 | < >                    |            | Scan Networ                          | 'k 🗿              |                   | EasyIP Multicast 🗸    |
|-----|-----------------|------------------------|------------|--------------------------------------|-------------------|-------------------|-----------------------|
| ß   | Manage Devices  | Latest Scan Scan Prese | ts History |                                      |                   |                   |                       |
| Q   | Scan Network    | Done                   |            |                                      |                   |                   | 100%                  |
|     | Groups          | Scanned: 256 Found: 13 | IP Address | Range: 192.168.202.0-192.168.202.255 |                   |                   |                       |
| Ø   | Security        | Q Search               | 13 dev     | vices                                |                   |                   | Scan Network          |
| ⊕   | Networking      | Name                   | Vendor     | Info                                 | IP Address 🔺      | MAC Address       | Date Found            |
|     |                 | Unknown Device         |            |                                      | 192.168.202.1 🖻   |                   | 11/1/2024, 2:38:00 PM |
| Ø   | Pairing         | AMS-1816P              | Luxul      |                                      | 192.168.202.4 🖄   |                   | 11/1/2024, 2:37:54 PM |
|     | Device Data     | SW-505-16P-R           | Luxul      | switch16p                            | 192.168.202.200 🖄 |                   | 11/1/2024, 2:37:54 PM |
| Fo  | Dence Buta      | EasyIP Mixer           | Vaddio     |                                      | 192.168.202.204   | 80:1F:12:5C:B2:7C | 11/1/2024, 2:37:54 PM |
|     | Logs            | EasyIP Mixer           | Vaddio     |                                      | 192.168.202.209   | 80:1F:12:5C:CD:9E | 11/1/2024, 2:37:54 PM |
| _   |                 | EasyIP PCC             | Vaddio     |                                      | 192.168.202.210 🖻 | E8:EB:1B:1C:07:0A | 11/1/2024, 2:37:54 PM |
| 101 | Device Firmware | EasyIP Decoder         | Vaddio     |                                      | 192.168.202.211 🖻 | 80:1F:12:65:AE:C1 | 11/1/2024, 2:37:54 PM |
|     | Workenscee      | EasyIP Mixer           | Vaddio     |                                      | 192.168.202.212   | E8:EB:1B:3A:3F:97 | 11/1/2024, 2:37:54 PM |
| Ŧ   | workspaces      | EasyIP 10              | Vaddio     | Multicast On                         | 192.168.202.216 🖻 | 80:1F:12:5C:E6:31 | 11/1/2024, 2:37:54 PM |
| ö   | USB Devices     | EasyIP 20              | Vaddio     | Multicast On                         | 192.168.202.217 🖻 | 68:27:19:85:D5:C7 | 11/1/2024, 2:37:54 PM |
| U.  |                 | EasyIP 10              | Vaddio     |                                      | 192.168.202.219 🖻 | 04:91:62:DA:22:23 | 11/1/2024, 2:37:54 PM |
| ŝ   | System          | EasyIP 10              | Vaddio     |                                      | 192.168.202.220 🖻 | 80:1F:12:65:56:21 | 11/1/2024, 2:37:54 PM |
| ~   | 100.00          | EasyIP Tx              | Vaddio     | Multicast On                         | 192.168.202.224 📑 | 44:B7:D0:CB:A5:69 | 11/1/2024, 2:37:54 PM |
| (?) | Help            |                        |            |                                      |                   |                   |                       |

# **Step-by-Step instructions for enabling IGMP Multicast:**

Navigate using the menu on the left to  $\textbf{Multicast} \rightarrow \textbf{IGMP Snooping} \rightarrow \textbf{Basic Configuration}$ 

| LUXUL.                                                                                                    |                         | 13 15 17 17<br>14 16 18 18 |               |             | Auto-logou                  | t 30 min 🖌 💾 😯 🕞                    |  |  |  |  |  |  |
|----------------------------------------------------------------------------------------------------|-------------------------|----------------------------|---------------|-------------|-----------------------------|-------------------------------------|--|--|--|--|--|--|
| ► System <                                                                                                    | IGMP Snooping           | Configuration              |               |             | BSW-505-16P-R > Multicast > | IGMP Snooping > Basic Configuration |  |  |  |  |  |  |
| Port Management     <                                                                                                    |                         |                            |               |             |                             |                                     |  |  |  |  |  |  |
| PoE Management     <                                                                                                    | Global Configuration    |                            |               |             |                             |                                     |  |  |  |  |  |  |
| VLAN Management                                                                                                    | Global Configuration    |                            |               |             |                             |                                     |  |  |  |  |  |  |
| Quality of Service                                                                                                    | Snooping Enabled        |                            | on            |             |                             |                                     |  |  |  |  |  |  |
| Spanning Tree     <                                                                                                    |                         |                            | _             |             |                             |                                     |  |  |  |  |  |  |
| MAC Address Table <ul> <li>MAC Address Table</li> <li>MAC Address Table</li></ul> | Unregistered IPMCv4 Flo | oding Enabled              |               |             |                             |                                     |  |  |  |  |  |  |
| Multicast     Y                                                                                                    | IGMP SSM Range          |                            | 232.0.0.0 / 8 |             |                             |                                     |  |  |  |  |  |  |
| » IGMP Snooping ~                                                                                                    |                         |                            | 202.0.0.0     |             |                             |                                     |  |  |  |  |  |  |
| > Basic Configuration                                                                                                    | Proxy Enabled           |                            |               |             |                             |                                     |  |  |  |  |  |  |
| > VLAN Configuration                                                                                                    |                         |                            |               |             |                             |                                     |  |  |  |  |  |  |
| > Status                                                                                                    | Port Related Configura  | tion                       |               |             |                             |                                     |  |  |  |  |  |  |
| > Groups Information                                                                                                    | Port                    | Bouter Bort                | Factlow       | Throttling  | Profile                     | Upregistered Electing               |  |  |  |  |  |  |
| > IGMP SFM Information                                                                                                    | For                     | Router Fort                | Fast Leave    | Throtung    | Frome                       | Unregistered Flooding               |  |  |  |  |  |  |
| » MLD Snooping <                                                                                                    | •                       | ↔ v                        | ◇ ∨           | ۰ v         | ◇ ∨                         | <> v                                |  |  |  |  |  |  |
| » MVR <                                                                                                    | 1                       | Disabled                   | Enabled v     | unlimited   |                             | Enabled                             |  |  |  |  |  |  |
| » Multicast Filtering Profile                                                                                                    | ·                       | Disabled                   | Lilabled V    | uninnited • |                             |                                     |  |  |  |  |  |  |
| ► DHCP < <                                                                                                    | 2                       | Disabled ~                 | Enabled 🗸     | unlimited ~ | - ~                         | Enabled ~                           |  |  |  |  |  |  |
| Security                                                                                                    | 3                       | Disabled v                 | Enabled V     | unlimited V |                             | Enabled V                           |  |  |  |  |  |  |
| Access Control                                                                                                    |                         |                            |               |             |                             |                                     |  |  |  |  |  |  |

Set the option **Snooping Enabled** to **On** in the Global Configuration section. Verify that other settings in this window reflects the setup on your switch.

Scroll down and select **Apply** to save your changes.

Navigate using the menu on the left to  $\textbf{Multicast} \rightarrow \textbf{IGMP Snooping} \rightarrow \textbf{VLAN Configuration}$ 

| LUXUL                                                                                                | •           | I.,    |            | 5 7 9 11 13<br>6 8 10 12 14 |                 |                 |                 |     | Auto              | o-logout 30 min ~       | Unsaved Changes               |
|----------------------------------------------------------------------------------------------------|-------------|--------|------------|-----------------------------|-----------------|-----------------|-----------------|-----|-------------------|-------------------------|-------------------------------|
| <ul><li>System</li><li>Port Management</li></ul>                                                     | <<br><      | IGMP   | Sno        | oping V                     | LAN C           | onfiguration    |                 |     | <b>@</b> SW-505-1 | 6P-R > Multicast > IGMP | Snooping > VLAN Configuration |
| <ul> <li>PoE Management</li> <li>VLAN Management</li> <li>Quality of Service</li> </ul>              | <<br><<br>< | Delete | VLAN<br>ID | Snooping<br>Enabled         | IGMP<br>Querier | Querier Address | Compatibility   | PRI | RV                | QI(sec)                 | QRI(0.1 sec)                  |
| <ul> <li>Spanning Tree</li> </ul>                                                                    | <           |        | 1          | <b>~</b>                    | <b>~</b>        | 192.168.202.200 | Forced IGMPv2 V | 0 ~ | 2                 | 30                      | 100                           |
| <ul> <li>MAC Address Table</li> </ul>                                                                | < 4         |        |            |                             |                 |                 |                 |     |                   |                         | •                             |
| Asic Configuration     VLAN Configuration     Status     Groups Information     IGMP SFM Information | n           | Αρριγ  | Reset      |                             |                 |                 |                 |     |                   |                         |                               |
| <ul> <li>» MLD Snooping</li> <li>» MVR</li> <li>» Multicast Filtering Prof</li> </ul>                | <<br><      |        |            |                             |                 |                 |                 |     |                   |                         |                               |
| DHCP     Security                                                                                    | <<br><      |        |            |                             |                 |                 |                 |     |                   |                         |                               |

Make these adjustments:

- Enable IGMP Querier
- In the **Querier Address** field either keep the default 0.0.0.0 address for auto-configuration or change it to the fixed IP address of your switch. If your setup has multiple connected switches, define one as the Querier for your network and use its IP address in all switches in your network.
- Select **Compatibility**: Forced IGMPv2
- Change **QI (sec)** to: 30
- Confirm your changes by selecting Apply

# Your almost done, just a few more settings for Dante operation

|                                                                      | :    | 1         3         5         7         9         11         13         15         17         19         21         23           2         4         6         8         10         12         14         16         18         20         22         24 | 25 25<br>26 26 | Auto-          | łogout 30 min ✓ 💾 ? 🕞                         |
|----------------------------------------------------------------------|------|----------------------------------------------------------------------------------------------------|----------------|----------------|-----------------------------------------------|
| <ul> <li>System </li> <li>Port Management </li> </ul>                | QoS  | Port Settings                                                                                                    |                | <b>2</b> SW-50 | 05-24P-R ⇒ Quality of Service ⇒ Port Settings |
| <ul> <li>PoE Management </li> <li>VLAN Management </li> </ul>        | Port | Mode                                                                                                    | Default CoS    | Remark CoS     | Remark DSCP                                   |
| ► Quality of Service ✓                                               | •    | DSCP ~                                                                                                    | <> V           |                |                                               |
| Port Settings     Port Policing                                      | 1    | DSCP ~                                                                                                    | 0 ~            |                |                                               |
| > Port Shaper                                                        | 2    | DSCP ~                                                                                                    | 0 ~            |                |                                               |
| <ul> <li>Port Scheduler</li> </ul>                                   | 3    | DSCP ~                                                                                                    | 0 ~            |                |                                               |
| <ul> <li>CoS/802.1p Mapping</li> <li>CoS/802.1p Remarking</li> </ul> | 4    | DSCP ~                                                                                                    | 0 ~            |                |                                               |
| > DSCP Mapping                                                       | 5    | DSCP ~                                                                                                    | 0 ~            |                |                                               |
| > DSCP Remarking     Spanning Tree     <                             | 6    | DSCP ~                                                                                                    | 0 ~            |                |                                               |
| ► MAC Address Table 〈                                                | 7    |                                                                                                    |                |                |                                               |

Navigate using the menu on the left to **Quality of Service**  $\rightarrow$  **Port Settings** 

Go to the Asterix in the port column and under the **Mode** setting, change it from Untrusted to **DSCP (it will change all the ports)** 

Scroll down and select **Apply** to save your changes.

Navigate using the menu on the left to **Quality of Service**  $\rightarrow$  **DSCP Mapping** 

| System      Port Management                              | QoS Ingress DSCP to Qu | eue Mapping |      |          |           |          |      | SW-805-24P-R > Quality of Service > DSCP Mapping |
|----------------------------------------------------------|------------------------|-------------|------|----------|-----------|----------|------|--------------------------------------------------|
| PoE Management     VLAN Management                       | DSCP                   | Queue ID    | DSCP | Queue ID | DSCP      | Queue ID | DSCP | Queue ID                                         |
| Quality of Service      Y                                | 0 (BE)                 | 0 🗸         | 1    | 0 🗸      | 2         | 0 🗸      | 3    | 0 🗸                                              |
| <ul> <li>Port Settings</li> <li>Port Policing</li> </ul> | 4                      | 0 🗸         | 5    | 0 🗸      | 6         | 0 🗸      | 7    | 0 🗸                                              |
| > Port Shaper                                            | 8 (CS1)                | 5 🗸         | 9    | 0 ¥      | 10 (AF11) | 0 ~      | 11   | 0 🗸                                              |
| > Port Scheduler                                         | 12 (AF12)              | 0 🗸         | 13   | 0 🗸      | 14 (AF13) | 0 🗸      | 15   | 0 🗸                                              |
| CoS/802.1p Mapping     CoS/802.1p Remarking              | 16 (CS2)               | 0 🗸         | 17   | 0 🗸      | 18 (AF21) | 0 🗸      | 19   | 0 🗸                                              |
| > DSCP Mapping                                           | 20 (AF22)              | 0 🗸         | 21   | 0 🗸      | 22 (AF23) | 0 🗸      | 23   | 0 🗸                                              |
| > DSCP Remarking     Spanning Tree     <                 | 24 (CS3)               | 0 🗸         | 25   | 0 🗸      | 26 (AF31) | 0 🗸      | 27   | 0 🗸                                              |
| MAC Address Table                                        | 28 (AF32)              | 0 🗸         | 29   | 0 🗸      | 30 (AF33) | 0 🗸      | 31   | 0 🗸                                              |
| DHCP                                                     | 32 (CS4)               | 0 🗸         | 33   | 0 🗸      | 34 (AF41) | 0 🗸      | 35   | 0 🗸                                              |
| Security     Access Control                              | 36 (AF42)              | 0 🗸         | 37   | 0 🗸      | 38 (AF43) | 0 🗸      | 39   | 0 🗸                                              |
| SNMP                                                     | 40 (CS5)               | 0 🗸         | 41   | 0 🗸      | 42        | 0 🗸      | 43   | 0 🗸                                              |
| Diagnostics                                              | 44                     | 0 ~         | 45   | 0 🗸      | 46 (EF)   | 6 🗸      | 47   | 0 🗸                                              |
| Maintenance     C                                        | 48 (CS6)               | 0 ~         | 49   | 0 🗸      | 50        | 0 🗸      | 51   | 0 🗸                                              |
|                                                          | 52                     | 0 🗸         | 53   | 0 🗸      | 54        | 0 🗸      | 55   | 0 🗸                                              |
|                                                          | 56 (CS7)               | 7 🗸         | 57   | 0 🗸      | 58        | 0 🗸      | 59   | 0 🗸                                              |
|                                                          | 60                     | 0 🗸         | 61   | 0 🗸      | 62        | 0 🗸      | 63   | 0 🗸                                              |

Set the QoS Class priority as follows:

Set Class 0 to priority 0 Set Class 8 to priority 5 Set Class 46 to priority 6 Set Class 56 to priority 7

Scroll down and select **Apply** to save your changes.

| Priority | Usage                    | DSCP Label | Hex  | Decimal | Binary |
|----------|--------------------------|------------|------|---------|--------|
| High     | Time critical PTP events | CS7        | 0x38 | 56      | 111000 |
| Medium   | Audio, PTP               | EF         | 0x2E | 46      | 101110 |
| Low      | (reserved)               | CS1        | 0x08 | 8       | 001000 |
| None     | Other traffic            | BestEffort | 0x00 | 0       | 000000 |

Class info can be found at https://www.audinate.com/faq/how-does-dante-use-dscp-diffserv-priority-values-when-configuring-gos

This completes your switch configuration for EasyIP Multicast. You can now enable EasyIP Multicast on your Vaddio EasyIP device.

Test your setup to see if it behaves as expected. When everything is in working order, don't forget to save the configuration:

In the top right of your screen, click the orange **Unsaved Changes** button and confirm saving the startupconfig in the switch:

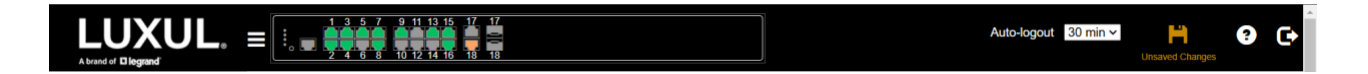

> If you skip this step all changes will be lost upon a reboot of the switch!

On the following pages we show a few ways you can verify if IGMP multicast is working correctly.

## Verify your IGMP Multicast setup: IGMP Snooping Status

Apart from monitoring the video output on your EasyIP receiver, there are also tools available in the Luxul switches to verify if IGMP multicast on your switch is working correctly.

Navigate using the menu on the left to Multicast  $\rightarrow$  IGMP Snooping  $\rightarrow$  Status

Verify that the **Querier Status** is **ACTIVE**, and (when you have connected your EasyIP Multicast devices) that the **Queries Transmitted** and **Received** increase over the space of a few minutes by refreshing this page.

This indicates that the IGMP Querier is successfully communicating with devices on the network.

| LUXUL.                                                                         |            |                    | 11 13 15 17<br>12 14 16 18 | 17<br>                                   |                        |                     |                        | Auto-lo                | gout 30 min ~          | H ? C                 |
|--------------------------------------------------------------------------------|------------|--------------------|----------------------------|------------------------------------------|------------------------|---------------------|------------------------|------------------------|------------------------|-----------------------|
| System                                                                         | IGMP       | Snoopin            | <b>@</b> S                 | SW-505-16P-R > Multicast > IGMP Snooping |                        |                     |                        |                        |                        |                       |
| Port Management     PoE Management     VLAN Management                         | Auto-ref   | resh on            | Refresh                    |                                          |                        |                     |                        |                        |                        |                       |
| Quality of Service                                                             | Statist    | ics                |                            |                                          |                        |                     |                        |                        |                        |                       |
| Spanning Tree     MAC Address Table     Multicast                              | VLAN<br>ID | Querier<br>Version | Host<br>Version            | Querier<br>Status                        | Queries<br>Transmitted | Queries<br>Received | V1 Reports<br>Received | V2 Reports<br>Received | V3 Reports<br>Received | V2 Leaves<br>Received |
| » IGMP Snooping ~                                                              | , 1        | v2                 | v2                         | ACTIVE                                   | 2                      | 0                   | 0                      | 17                     | 0                      | 0                     |
| <ul> <li>&gt; Basic Configuration</li> <li>&gt; VLAN Configuration</li> </ul>  | Router     | Port               |                            |                                          |                        |                     |                        |                        |                        |                       |
| > Status                                                                       | Port       |                    |                            |                                          |                        | Status              |                        |                        |                        |                       |
| <ul> <li>&gt; Groups Information</li> <li>&gt; IGMP SFM Information</li> </ul> | 1          |                    |                            |                                          |                        | -                   |                        |                        |                        |                       |
| » MLD Snooping <                                                               | 2          |                    |                            |                                          |                        | -                   |                        |                        |                        |                       |
| » MVR <                                                                        | 3          |                    |                            |                                          |                        | -                   |                        |                        |                        |                       |
| » Multicast Filtering Profile                                                  | 4          |                    |                            |                                          |                        | -                   |                        |                        |                        |                       |
| DHCP     < <                                                                   | 5          |                    |                            |                                          |                        | -                   |                        |                        |                        |                       |
| Access Control                                                                 | 6          |                    |                            |                                          |                        | -                   |                        |                        |                        |                       |
|                                                                                | 7          |                    |                            |                                          |                        |                     |                        |                        |                        |                       |

## Verify your IGMP Multicast setup: IGMP Snooping Group Information

| LUXUL.<br>A brand of <b>Diegrand</b> |                                                    | 3 5 7 9 11 13 15<br>4 6 8 10 12 14 16 |      |       |     |     |   |          |            |     |   |      |      |              |           | Auto-lo   | gout 3   | 0 min ∽                                                                                                    | H        | ?           | œ     |
|--------------------------------------|----------------------------------------------------|---------------------------------------|------|-------|-----|-----|---|----------|------------|-----|---|------|------|--------------|-----------|-----------|----------|----------------------------------------------------------------------------------------------------|----------|-------------|-------|
| System                               | IGMP S                                             | nooping Gro                           | ups  | Infor | mat | ion |   |          |            |     |   |      |      | <b>@</b> S₩- | 505-16P-R | > Multica | st > IGM | IP Snoopin                                                                                                    | g > Grou | ips Informa | ation |
| Port Management     PoF Management   |                                                    |                                       |      |       |     |     |   |          |            |     |   |      |      |              |           |           |          |                                                                                                    |          |             |       |
| VLAN Management                      | Auto-refresh On Refresh                            |                                       |      |       |     |     |   |          |            |     |   |      |      |              |           |           |          |                                                                                                    |          |             |       |
| Quality of Service                   | variagement volta ventries Show to ventries Search |                                       |      |       |     |     |   |          |            |     |   |      |      |              |           |           |          |                                                                                                    |          |             |       |
| Spanning Tree                        |                                                    | - onanoo                              |      |       |     |     |   |          |            |     |   |      |      |              |           |           | oouro    |                                                                                                    |          |             | - 1   |
| MAC Address Table     <              |                                                    |                                       | Port | Membe | rs  |     |   |          |            |     |   |      |      |              |           |           |          |                                                                                                    |          |             |       |
| ▶ Multicast ~                        | VLAN ID *                                          | Group 0                               | 1 (  | 2 0   | 3   | 4   | 5 | <b>6</b> | ∲ <b>7</b> | 8   | 9 | 0 10 | 0 11 | 0 12         | 0 13      | 0 14      | 0 15     | 0 16                                                                                                    | 0 17     | ¢ 18        | φ     |
| » IGMP Snooping ~                    | 1                                                  | 224.0.1.129                           | -    |       | ~   |     |   |          |            | ~   |   |      |      |              |           |           |          |                                                                                                    |          |             |       |
| > Basic Configuration                | 1                                                  | 230 102 202 216                       |      |       |     |     |   |          |            |     |   |      |      |              |           |           |          |                                                                                                    |          |             |       |
| > VLAN Configuration                 |                                                    | 200.102.202.210                       | •    |       |     |     |   | _        |            |     |   | _    | _    | _            |           |           |          |                                                                                                    |          | _           | - 1   |
| > Status                             | 1                                                  | 239.254.50.123                        | × .  |       | × . |     |   |          |            | × . |   |      |      |              |           |           |          |                                                                                                    |          |             |       |
| > Groups Information                 | 1                                                  | 239.255.255.250                       |      |       |     |     |   |          |            |     |   |      |      |              |           |           | 1        | <ul> <li>Image: A set of the set of the</li></ul> |          | <b>~</b>    |       |
| > IGMP SFM Information               |                                                    |                                       |      |       |     |     |   |          |            |     |   |      |      |              |           |           |          | Previo                                                                                                    | is 1     | Nex         | t     |
| » MLD Snooping <                     |                                                    |                                       |      |       |     |     |   |          |            |     |   |      |      |              |           |           |          | 1101101                                                                                                    |          | 110/1       |       |
| » MVR <                              | 4                                                  |                                       |      |       |     |     |   |          |            |     |   |      |      |              |           |           |          |                                                                                                    |          |             | •     |
| » Multicast Filtering Profile        |                                                    |                                       |      |       |     |     |   |          |            |     |   |      |      |              |           |           |          |                                                                                                    |          |             |       |
| DHCP     < <                         |                                                    |                                       |      |       |     |     |   |          |            |     |   |      |      |              |           |           |          |                                                                                                    |          |             |       |
| <ul> <li>Security &lt;</li> </ul>    |                                                    |                                       |      |       |     |     |   |          |            |     |   |      |      |              |           |           |          |                                                                                                    |          |             |       |
| Access Control                       |                                                    |                                       |      |       |     |     |   |          |            |     |   |      |      |              |           |           |          |                                                                                                    |          |             |       |

Navigate using the menu on the left to Multicast  $\rightarrow$  IGMP Snooping  $\rightarrow$  Groups Information:

In the **IGMP Snooping Group Information** table the switch lists all IGMP multicasts groups it is managing, and which switch ports are active members of those groups.

EasyIP Multicast groups show up in this overview with the last two digits of the IP address of the EasyIP transmitter. In the example above, the IP address of the EasyIP 20 Camera is 192.168.202.216. The entry 239.128.202.216 shows all ports that are members of this camera's multicast group.

In the example above an EasyIP 20 Camera is connected to port 7, and there are 3 receivers actively receiving the multicast stream on ports 1, 3 and 5.

If you enable Auto-refresh, and switch one of the EasyIP receivers to another input (therefore stopping the multicast stream to that port), its corresponding checkmark in the Group Information table will also disappear.

## Verify your IGMP Multicast setup: Port Statistics

| LUXUL.                                                |         |              | 9 11 13 15 17 1<br>10 12 14 16 18 1 | 8         |             |          |             |          | Auto-lo     | gout 30 min ~     | H 0 0                    |
|-------------------------------------------------------|---------|--------------|-------------------------------------|-----------|-------------|----------|-------------|----------|-------------|-------------------|--------------------------|
| <ul> <li>System </li> <li>Port Management </li> </ul> | Por     | t Statisti   | cs Overvie                          | w         |             |          |             |          | 🙆 SW-505-1  | 16P-R ≥ Port Mana | gement > Port Statistics |
| > Port Configuration                                  | Auto-re | efresh O off | Refresh Cle                         |           |             |          |             |          |             |                   |                          |
| > Port Statistics                                     |         |              |                                     | Sal       |             |          |             |          |             |                   |                          |
| > SFP Port Information                                |         | Packets      |                                     | Bytes     |             | Mbps     |             | Errors   |             | Drops             |                          |
| > Energy Efficient Ethernet                           | Port    | Received     | Transmitted                         | Received  | Transmitted | Received | Transmitted | Received | Transmitted | Received          | Transmitted              |
| » Link Aggregation <                                  | 1       | 61           | 154921                              | 7694      | 230784336   | 0.00     | 130.45      | 0        | 0           | 0                 | 0                        |
| » Loop Protection <                                   | 2       | 40           | 217                                 | 2244      | 26660       | 0.00     | 0.01        | 0        | 0           | 0                 | 0                        |
| ► PoE Management <                                    | 2       | 49           | 217                                 | 3244      | 20009       | 0.00     | 0.01        | U        | 0           | 0                 | 0                        |
| VLAN Management                                       | 3       | 232          | 155909                              | 31244     | 232349870   | 0.01     | 130.48      | 0        | 0           | 0                 | 0                        |
| Quality of Service <                                  | 4       | 121          | 372                                 | 35631     | 46665       | 0.01     | 0.02        | 0        | 0           | 0                 | 0                        |
| Spanning Tree     <                                   | 5       | 51           | 156900                              | 3906      | 233918654   | 0.00     | 130.41      | 0        | 0           | 0                 | 0                        |
| MAC Address Table                                     | 6       | 0            | 0                                   | 0         | 0           | 0.00     | 0.00        | 0        | 0           | 0                 | 0                        |
| <ul> <li>Multicast</li> </ul>                         | 0       | 0            | 0                                   | 0         | U           | 0.00     | 0.00        | U        | 0           | 0                 | 0                        |
| ► DHCP <                                              | 7       | 157795       | 323                                 | 235521231 | 35819       | 130.39   | 0.02        | 0        | 0           | 0                 | 0                        |
| <ul> <li>Security &lt;</li> </ul>                     | 8       | 110          | 408                                 | 15247     | 59532       | 0.00     | 0.03        | 0        | 0           | 0                 | 0                        |
| Access Control     <                                  | Q       | 7            | 262                                 | 538       | 29843       | 0.00     | 0.01        | 0        | 0           | 0                 | 0                        |
| ► SNMP <                                              | Ŭ,      |              | LVL                                 |           | 20010       | 0.00     | 0.01        | ~        | ~           | ·                 | ·                        |
| Event Notification     <                              | 10      | 0            | 0                                   | 0         | 0           | 0.00     | 0.00        | 0        | 0           | 0                 | 0                        |
| Diagnostics     <                                     | 11      | 0            | 0                                   | 0         | 0           | 0.00     | 0.00        | 0        | 0           | 0                 | 0                        |
| <ul> <li>Maintonanoo</li> </ul>                       |         |              |                                     |           |             |          |             |          |             |                   |                          |

Navigate using the menu on the left to **Port Management**  $\rightarrow$  **Port Statistics**:

This page shows all data that flows through the switch over a period of time.

Like on the previous page, the example above shows an EasyIP 20 Camera connected to port 7, and there are 3 receivers actively receiving the multicast stream on ports 1, 3 and 5.

When interpreting the data the switch reports, realize that it takes the switch over a second to collect all ports' information in this table, one row at a time. An EasyIP transmitter is sending data at roughly 130Mbit/s (16.2 million bytes/second). Because of polling time difference, looking at the Bytes Transmitted column, you can notice a difference between each receiving port of about 1 million bytes. This is normal and not a sign your switch is leaking bytes.

To generate the data to analyze, click **Clear**, wait approximately 15 seconds and click **Refresh**. This snapshot of data gives you detailed information on the traffic flowing through your switch during these 15 seconds.

When inspecting the table above, you can notice that the EasyIP 20 Camera on port 7 is sending at the same 130Mbps bitrate to the switch (in the column **Mbps Received** by the switch) as the amount of data which is being sent to all active receivers on ports 1, 3 and 5 (in the column **Mbps Transmitted** from the switch). The other devices on the network are receiving at a substantially lower average bitrate.

This indicates that IGMP is working correctly by only sending the stream data to the ports on the switch that subscribe to receive the data. If IGMP would not work correctly, the multicast stream would be sent as a broadcast stream to all ports on the switch, and all ports' Mbps Transmitted counter would show similar amounts of data being transmitted.

Vaddio is a brand of Legrand AV Inc. · <u>www.legrandav.com</u> · Phone 800.572.2011 / +1.763.971.4400 · Fax +1.763.971.4464 Email – Europe, Middle East, Africa: <u>av.emea.vaddio.support@legrand.com</u> | All other regions: <u>av.vaddio.techsupport@legrand.com</u>

Vaddio is a registered trademark of Legrand AV Inc. All other brand names or marks are used for identification purposes and are trademarks of their respective owners. All patents are protected under existing designations. Other patents pending.

©2024 Legrand AV Inc.

.

A brand of 🛱 legrand